# **LAVA A71**

# **User Manual**

All rights are reserved. No part of this document may be reproduced without permission.

While all efforts have been made to ensure the accuracy of all the contents in this manual, we assume no liability for errors or omissions or statements of any kind in this manual, whether such errors or omissions or statements resulting from negligence, accidents, or any other cause. The contents of this manual are subject to change without notice.

Protect our environment! We strive to produce products in compliance with global environmental standards. Please consult your local authorities for proper disposal.

**Note:** User Manual is just to guide the user about the functionality of the phone. It is not a certificate of technology. Some functions may vary due to modifications and upgrade of software, or due to printing mistake.

#### LAVA support and contact Information

Visit <u>www.lavamobiles.com</u> for additional information, downloads and services related to your LAVA product.

To check for the nearest LAVA service center location for maintenance services, please visit <u>www.lavamobiles.com/</u> support-services

#### **Service Center number**

No.: 1860-200-7500

(Available from Monday to Sunday, between 10:00AM to 7:00PM)

"It is advisable to charge battery to 100% before start using phone for better battery life"

| 1- Welcome                               | 3  |
|------------------------------------------|----|
| 1.1. Exciting Features                   | 3  |
| 2- Phone Layout                          | 5  |
| 2.1. Keys and Parts                      | 5  |
| 2.2. Icons and Indicators                | 6  |
| 3- Getting Started                       | 7  |
| 3.1. Insert SIM card                     | 7  |
| 3.2. Insert Memory card                  | 7  |
| 3.3. Unlock the Phone                    | 8  |
| 3.4. Using the Touch screen              | 10 |
| 3.5. Using the Phone's Buttons           | 11 |
| 3.6. Context Menus                       | 11 |
| 3.7. Options menus                       | 12 |
| 3.8. Menu Icons                          | 12 |
| 4-Placing and Receiving Calls            | 13 |
| 4.1. Make a Call                         | 13 |
| 4.2. Disable Phone Calls (Airplane mode) | 13 |
| 4.3. Disable SIM card                    | 13 |
| 5-The Home Screen                        | 13 |
| 5.1. Open and Close the Launcher         | 14 |
| 5.2. Switch to Recently Used Application | 16 |
| 5.3. Customize Home Screen               | 16 |
| 6-Connect to the Internet                | 18 |
| 6.1. To configure you're Internet:       | 18 |
| 6.2. Access Internet via Wi-Fi           | 18 |
| 7-Managing Notifications                 | 19 |
| 7.1. Open the Notifications Panel        | 19 |
| 7.2. Respond to Notifications            | 19 |
| 7.3. Close Notifications Panel           | 19 |

| 8-Messaging                                             | 20     |
|---------------------------------------------------------|--------|
| 8.1. Message environment & Settings                     | 20     |
| 8.2. Using the Onscreen Keyboard                        | 21     |
| 8.3. Create and Send Multimedia Message                 | 23     |
| 8.4. Operation on a message:                            | 23     |
| 8.5. Lock a Message                                     | 24     |
| 9-Multimedia                                            | 25     |
| 9.1. Camera                                             | 25     |
| 9.2. Gallery                                            | 25     |
| 9.3. Share an Album                                     | 26     |
| 9.4. Music                                              | 26     |
| 9.5. FM Radio                                           | 27     |
| 9.6. Record Sounds                                      | 27     |
| 9.7. Make Screenshot                                    | 27     |
| 10-Connect to Networks and Devices                      | 27     |
| 10.1. Connect to PC                                     | 28     |
| 10.2. Connect to Internet                               | 29     |
| 10.3. Connect to Wi-Fi Networks                         | 29     |
| 10.4. Pair With Bluetooth Devices                       | 29     |
| 10.5. Connect to Internet via your Phone                | 30     |
| 10.6. Install Secure Certificate from SD Card           | 30     |
| 11-Download Applications                                | 31     |
| 12-Phone Settings                                       | 32     |
| 13-Health and Safety Information Error! Bookmark not de | efined |
| Lava warranty certificate                               | 38     |

# 1- WELCOME

Congratulations on your purchase of the LAVA mobile phone. Your phone provides many functions which are practical for daily use, such as a hands-free loudspeaker, camera, MP3 player, internet and much more.

You can read the manual to understand how to use A71 Mobile phone and experience the well-established functions and simple operation method. Please use the original accessory in order to achieve the best use of effects. Use of non-original components may lead to damage caused to the machinery, in which case Lava shall not be responsible. Lava Warranty Certificate enclosed at the end.

# 1.1. Exciting Features

- Android 5.1
- 5.0 inch Screen
- Cameras (Front 2MP and Back 5MP)
- 1.5GHz Quad Core Processor
- External Memory (Expandable to 32 GB)
- Dual SIM
- Multimedia player
- Gravity sensor
- Wi-Fi
- GPS
- Battery 2500mAh

#### For your safety

Read this simple guideline. Avoiding them may be dangerous or illegal. Read the complete user manual for further information.

| !         | Do not switch your phone on when the use of wireless<br>devices is prohibited or when the wireless device may cause<br>interference or danger. |
|-----------|----------------------------------------------------------------------------------------------------|
|           | Do not use your phone while driving.                                                                                                    |
| Ŧ         | Follow relevant rules or regulations in hospitals and health care facilities. Switch your phone off near medical devices.                      |
| ₹         | Switch your phone off in an aircraft. The radio signal from it may cause interference in signals of the aircraft.                              |
| 8 · · · · | Switch your phone off near high-precision electronic devices.<br>It may affect the performance of these devices.                               |
| $\square$ | Do not attempt to disassemble your phone or its accessories.<br>Only qualified personnel may service or repair the phone.                      |
| A         | Do not place your phone and its accessories in containers with strong electromagnetic field.                                                   |
|           | Do not place magnetic storage media near your phone.<br>Radiation from the phone may erase the information stored on<br>them.                  |
|           | Do not put your phone in a high-temperature place or use it in a place with flammable gas such as a petrol pumps.                              |
|           | Keep your phone and its accessories away from children. Do not allow children to use your phone without guidance.                              |
|           | Respect others' privacy and legal rights when using your phone.                                                                                |

### 2- PHONE LAYOUT 2.1. Keys and Parts

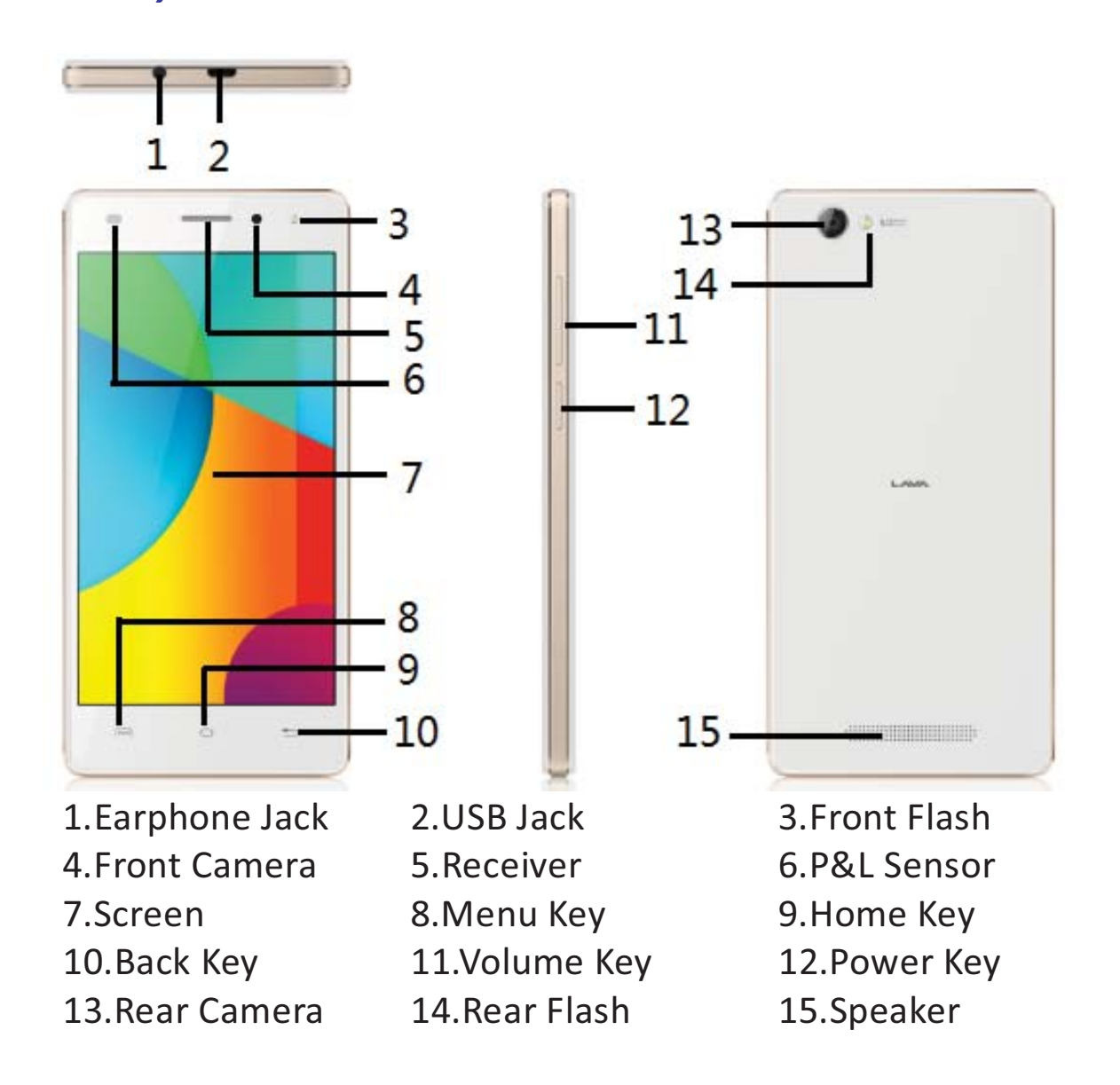

| lcons        | Indicators                     | lcons      | Indicators                    |
|--------------|--------------------------------|------------|-------------------------------|
| h            | Signal strength<br>indicator   | $\bigcirc$ | Alarm has been<br>set         |
| ٤Č           | New missed calls               | (¢         | Wi-Fi is<br>activated         |
| $\mathbf{V}$ | USB is connected               | *          | Bluetooth is on               |
|              | The headphone<br>is being used | 7          | Battery charging<br>symbol    |
| :)=          | New message<br>from SIM 1      | ¥          | Airplane mode<br>is activated |

# **2.2.** Icons and Indicators

# **3-** GETTING STARTED

# 3.1. Insert SIM card

A71 is a Dual SIM mobile phone allowing you to use the facility of two networks. To insert SIM card(s):

 Switch off the mobile phone and remove the rear cover and battery.

 Insert the SIM card correctly in the card slot(s). (see below fig)

# Insert SIM card carefully!

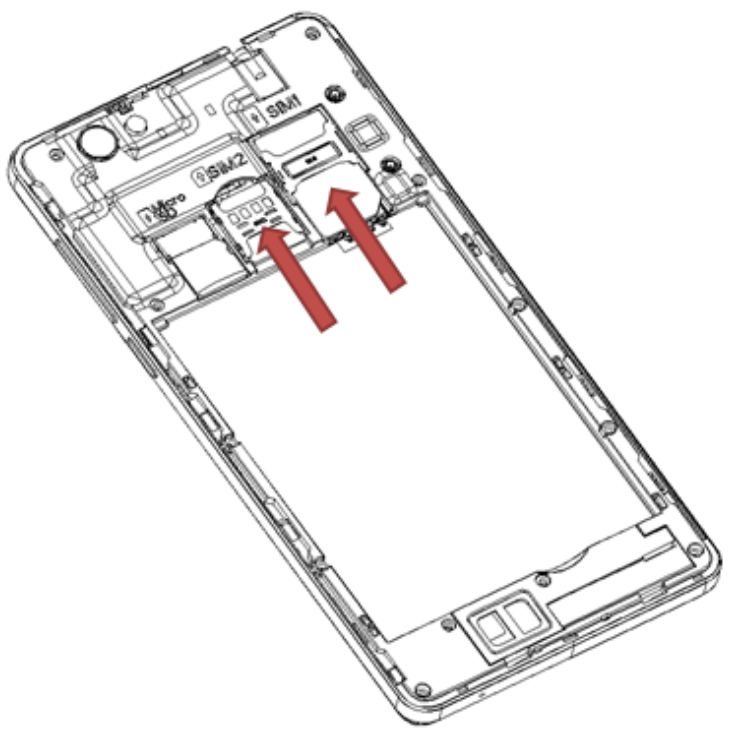

• Finally insert the battery and replace the rear cover of the mobile phone.

# 3.2. Insert Memory card

A71 allows you to expand external memory with a micro SD card, up to 32GB.

Power off the mobile phone, and then remove the rear cover and battery.

Insert the memory card into the slot.

# User Manual

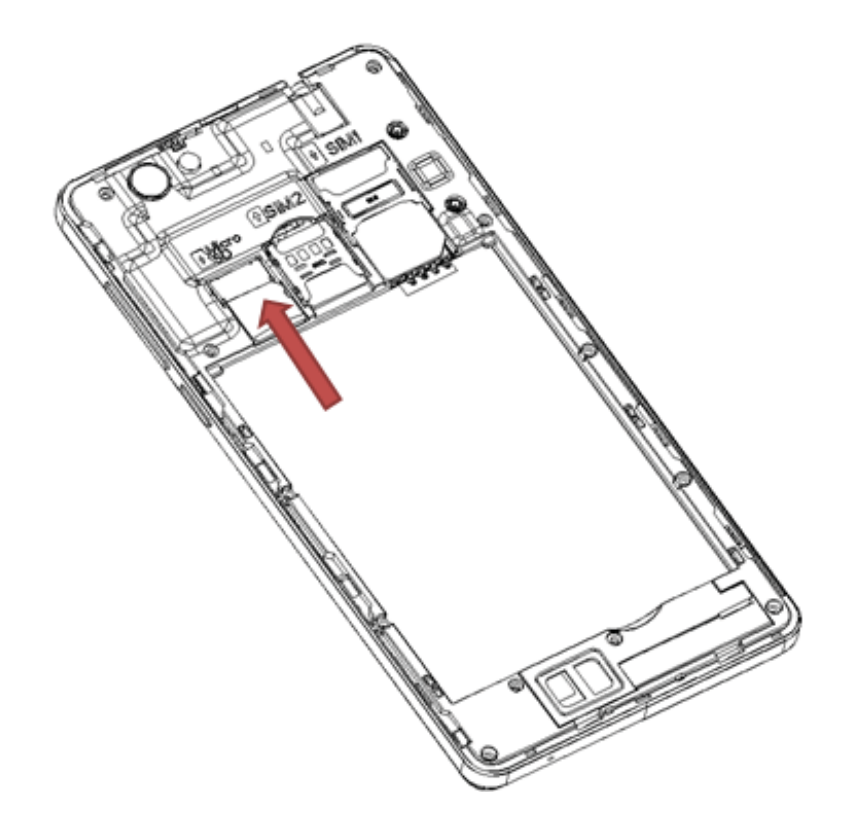

• Finally insert the battery and the rear cover of the mobile phone.

Use only compatible memory cards approved by with this device. Incompatible memory cards may damage the card or the device will corrupt the data stored in the card.

### 3.3. Unlock the Phone

You may need to provide PIN, Password, or draw a pattern to unlock your phone.

To unlock the screen:

- Press the power key to wake up the phone.
- Hold and drag the unlock icon to upside to unlock.

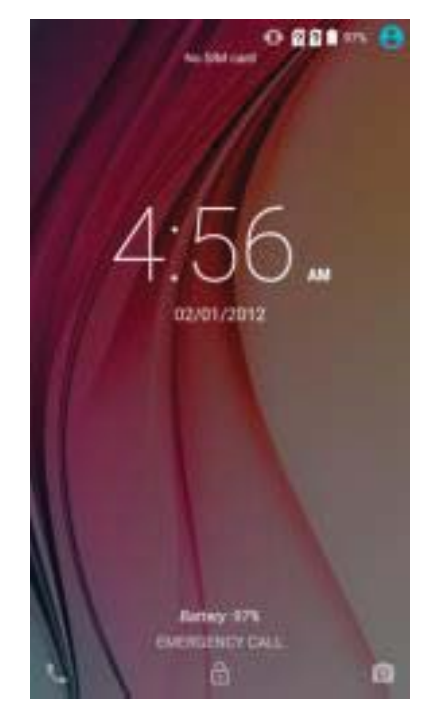

You may be required to unlock your phone based on the unlock method in settings.

#### Smart awake:

A71 offers you smart awake function, when the screen is locked, you can scroll gestures on the screen to unlock it to enter into the designated application, or double click to wake up the screen, go to Settings->Smart features  $\rightarrow$ Smart awake to turn ON&OFF this function, you can also customize the function of the letter gestures. Below please find the list of the default function. The function is set off as default.

| Gesture     | Application    | Gesture | Application  |
|-------------|----------------|---------|--------------|
| Double Tap  | Wake up screen | w       | Browser      |
| Slide left  | Messages       | m       | Play Music   |
| Slide right | Calculator     | С       | Camera       |
| Slide up    | Phone          | S       | Selfie       |
| Slide down  | Voice search   | v       | Video Player |
| 0           | Gallery        | е       | Gmail        |
| Z           | FM Radio       |         |              |

To set the unlock method:

- On the main menu, touch **Settings > Security.**
- Touch set up screen lock.

• Choose the type of locking as desired. You can set your screen lock on the basis of pattern, PIN, Password or none.

### 3.4. Using the Touch screen

You can use the touch screen in the following ways:

• Touch: Acts on items on the screen, such as application and settings icons, to type letters and symbols using the onscreen keyboard, or to press onscreen buttons.

 Touch and hold: Touch and hold an item on the screen until an action occurs.

• **Drag:** Touch and hold an item and move your finger on the screen until you reach the target position.

• Swipe or slide: Quickly slide your finger across the surface of the screen, (without dragging an item). For example, slide the screen up or down to scroll a list,

• **Pinch:** In some applications (Such as Browser, and Gallery) you can zoom in and out by placing two fingers on the screen at once and pinching them together (to zoom out) or spreading them apart (to zoom in).

• Rotate the screen: On most screens, the orientation of the screen changes as you rotate it. You can turn this feature ON and OFF.

### **3.5.** Using the Phone's Buttons

The phone's buttons offer a lot of functions and shortcuts.

| Button     | Press                                                                                                    |
|------------|----------------------------------------------------------------------------------------------------|
|            | Menu: This is used for recent application                                                                                                    |
| $\bigcirc$ | <u>Home</u> : returns to Home screen. Hold it to access the list of last used applications.                                                          |
| $\smile$   | <u>Back</u> : returns to the previous screen you were<br>working in, even if it was in a different<br>application. Can be used to hide the keyboard. |

The phone provides you with **Context** menus and **Options** menus for accessing the features in an intuitive way.

### **3.6.** Context Menus

You can open context menu by touching key. Not all screens have context menus. Examples of context menu from Contacts environment:

# User Manual

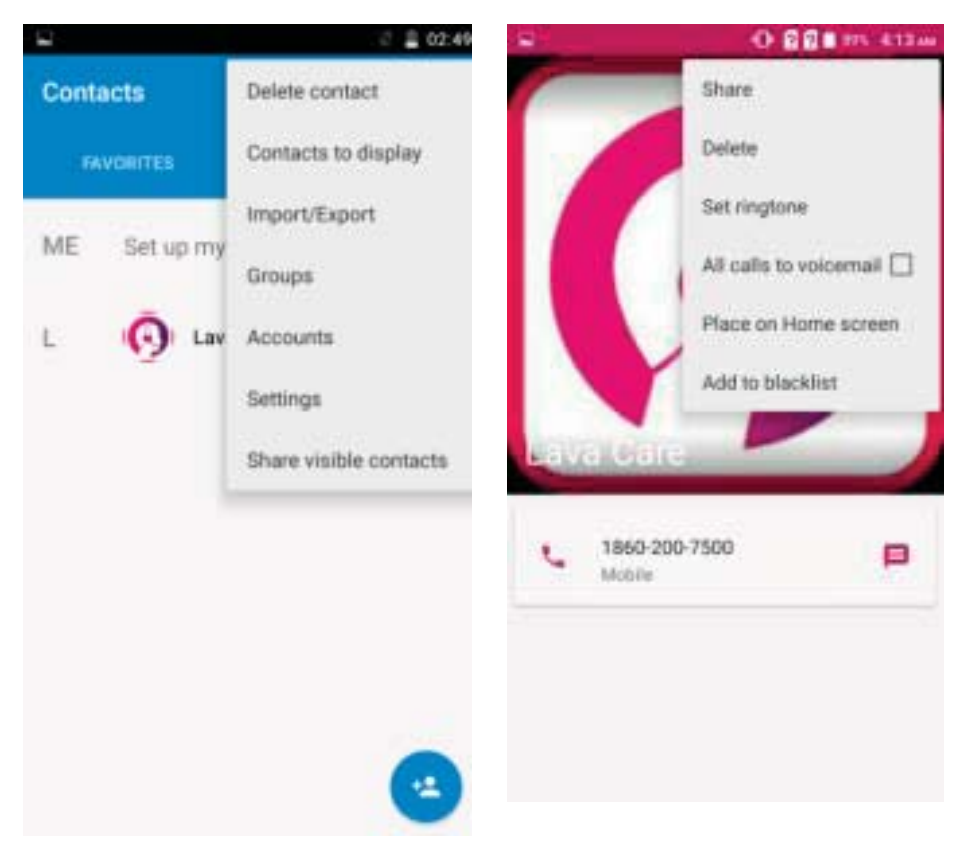

### 3.7. Options menus

Options menus contain tools that apply to specific items on the screen. You can open an option by touching and holding an item on the screen. Not all items have options menus.

When you touch and hold some items on a screen, an Options menu opens.

#### 3.8. Menu Icons

You have the following menu icons to easily let you access its important features:

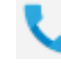

Opens the dialer

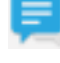

**Opens messaging** 

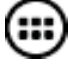

Opens the main menu

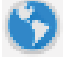

Opens the browser

### **4-PLACING AND RECEIVING CALLS**

You can dial a phone number or touch a number in your contacts. You can also place from the call log or contacts.

# 4.1. Make a Call

Tap the screen to dial the desired number.

• Touch the icon on main menu or the home screen to make a call from contact, groups or favorites.

 To dial an international number, touch and hold the 0 key to enter the Plus (+) symbol, and then enter the international country prefix, followed by the phone number

- Touch the icon to call with SIM 1 or SIM 2.
- Press the Volume Up/ Down keys to adjust the call volume.
- You can access **Call Logs**, **Contacts** from the dialer screen.
- While during a call, touch the icon to end a call.

# 4.2. Disable Phone Calls (Airplane mode)

Some locations like airplanes may require you to turn off your mobile, Wi-Fi, and Bluetooth wireless connections.

- Press and hold the **Power** button.
- Touch the Airplane mode.

# 4.3. Disable SIM card

If you want to close the SIM card, to do it go to:

### Settings

### > SIM management.

# > turn off SIM1/SIM2

### **5-THE HOME SCREEN**

When you sign in, the home screen opens.

The Home screen is your starting point to access all the features on your phone. Touch the main menu icon at the bottom of the screen to view all installed applications.

# **User Manual**

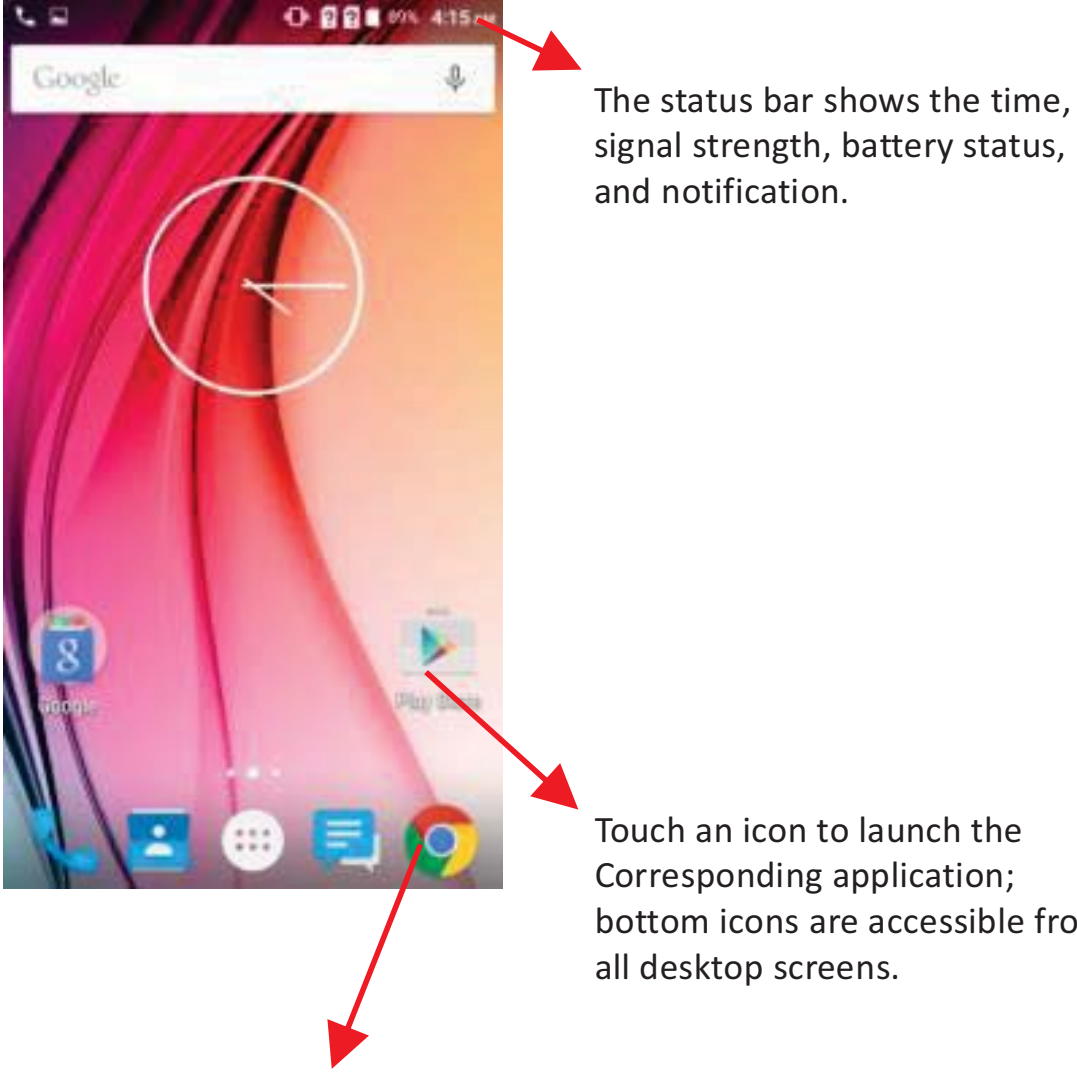

Touch an icon to launch the Corresponding application; bottom icons are accessible from

Touch and hold to move or remove an icon or a widget.

# 5.1. Open and Close the Launcher Touch the Launcher Icon 😁 to open the main menu.

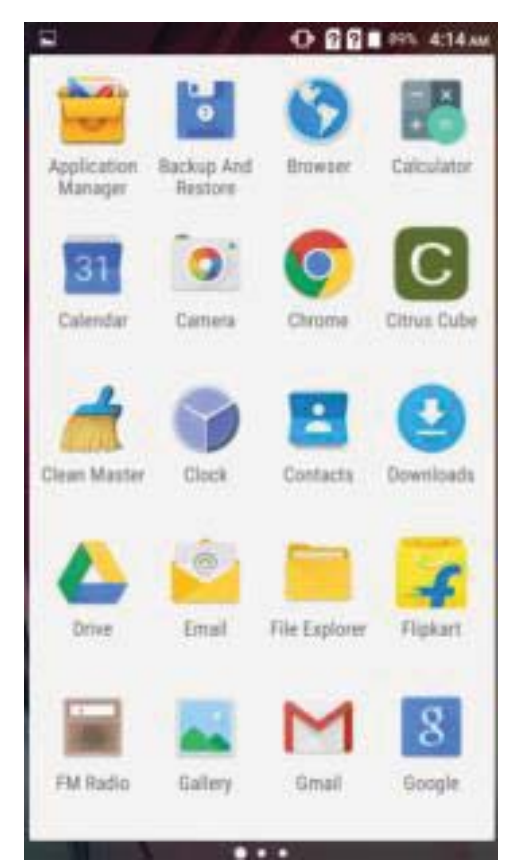

You have access to all applications installed on your device and their widgets when available.

Touch an application to open and launch it.

To add an application shortcut to the desktop screen, press and hold it until it vibrates and enters Home screen. Place it and release your finger.

Slide the Launcher left or right to bring more icons into view.

As soon as you install a new application, it comes in this list.

Widgets come when you press menu key on the home screen. You can directly touch WIDGETS at below of the screen

You cannot launch widget like an application; you can only place it on desktop screen.

Press and hold it until it vibrates and enters Home screen. Place it and release your finger. A context menu opens to configure the widget or resize it, naturally, it depends on the widget. Press Home icon or Back icon to close the Launcher.

# 5.2. Switch to Recently Used Application

Press and hold the icon for open recently used application.

• Touch an icon to open its application. Or press  $\bigcirc$  to return to the current application.

### 5.3. Customize Home Screen

You can add applications, shortcuts, widgets, and other items to any part of the Home screen or change the wallpaper.

# Applications:

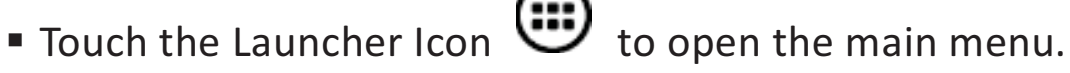

To add an application shortcut to the desktop screen, press and hold it until it vibrates and enters Home screen. Place it and release your finger.

# Widgets:

- Press to open the Home screen.
- Touch the Launcher Icon I on your home screen.
- Touch widgets on the top of screen.

You are in the main widgets screen, you can move between screens: Swipe left or right

 Drag a widget to a home screen: Touch and hold the widget's icon, slide your finger where you want to place it, and lift your finger.

• You may be asked to make further choices before the widget activates. If there isn't room where you dropped it, the widget won't get added to the Home Screen.

**Wallpapers**: Wallpapers are images from Gallery, still images included with the system, and live images. They take the place of the default background for your Home Screen.

Touch and hold anywhere on a desktop Home screen that's not occupied. A list of options appears.

Touch one of the following wallpaper source:

• **Gallery**: Choose from pictures that you've taken with camera or downloaded to your device.

• **Live Wallpaper**: Choose from a scrolling list of animated wallpapers. Even you can choose a video file from your Video Wallpaper folder.

• Wallpaper: Choose from thumbnails of default images.

For set wallpaper, touch right option then select SET
PICTURE AS) and set wallpaper.

**Folders:** You can very easily regroup desktop icons in a folder on screen to save space and access more applications.

Touch and hold any icon on desktop screen to move it.

 Go on another icon and release to create a folder containing both icons.

Then add as many icons as folder can hold, give it a name, move it where you want.

You have all the tools to customize your Phone.

# **6-CONNECT TO THE INTERNET**

### 6.1. To configure you're Internet:

Go to Settings> Wireless & Networks >More > Mobile
Networks >Tap Data Enabled.

By default, your network provider sends the Access Point Name settings via SMS, or it comes automatically with your SIM card. You may need to install these settings. After this, you can choose from the listed access point names. If the access point names are not listed by default, please contact your network provider for the same.

To add any operator Access point Name, go to settings >
More > Mobile networks > Access Point Name.

 After you have selected or configured the access point name, go to Settings> Wireless & Networks >Data usage >Tap
Mobile Data to enable Internet connection.

### 6.2. Access Internet via Wi-Fi

To browse the Internet via Wi-Fi:

 Go to Menu> System settings> wireless & networks and then tap Wi-Fi.

Next, go to Menu> settings> wireless & networks > Wi-Fi
Settings and then enable Wi-Fi. Next, select the WIFI connection listed under Wi-Fi networks.

# **7-MANAGING NOTIFICATIONS**

Notification icons inform you of new messages and events. When you receive a notification, its icon appears in the status bar, along with a summary that appears only briefly.

### 7.1. Open the Notifications Panel

Drag the status bar down from the top of the screen as shown below:

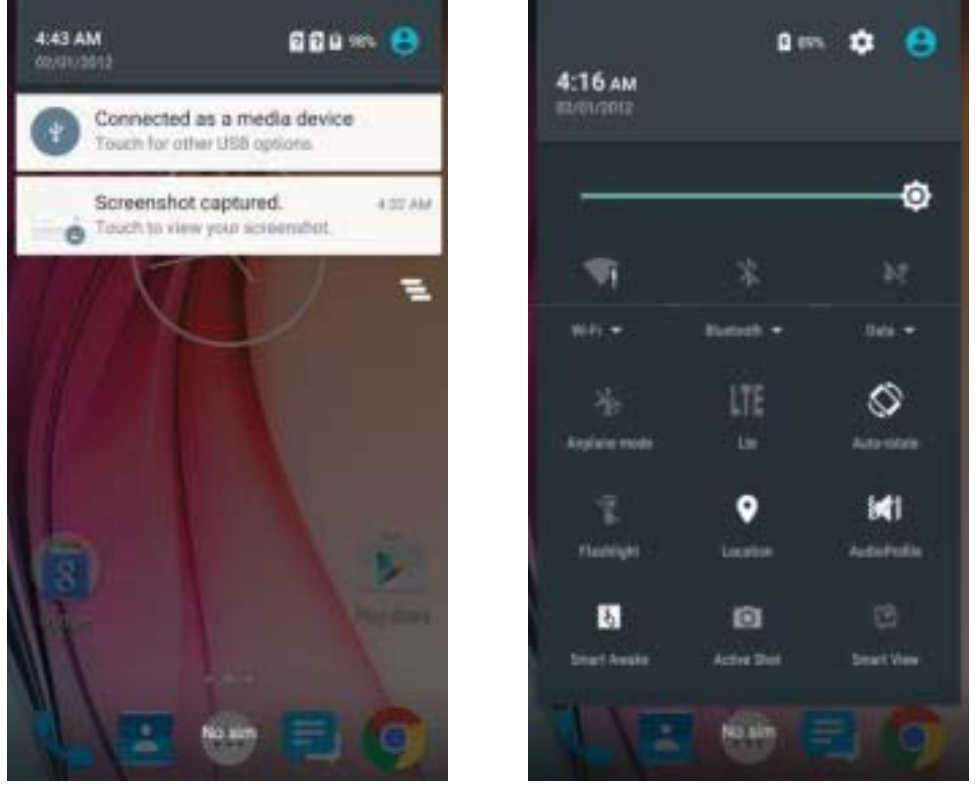

The Notifications panel displays your network provider name and a list of your current notifications.

### 7.2. Respond to Notifications

Open the notification panel and touch a notification to respond to it. What happens next depends on the notification.

### 7.3. Close Notifications Panel

Drag the tab at the bottom of the Notifications panel to the top of the screen. Or just press the back button. The panel also closes when you touch a notification to respond to it.

LAVA A71

### **8-MESSAGING**

### 8.1. Message environment & Settings

You can use Messaging to exchange text messages and multimedia messages with your friends.

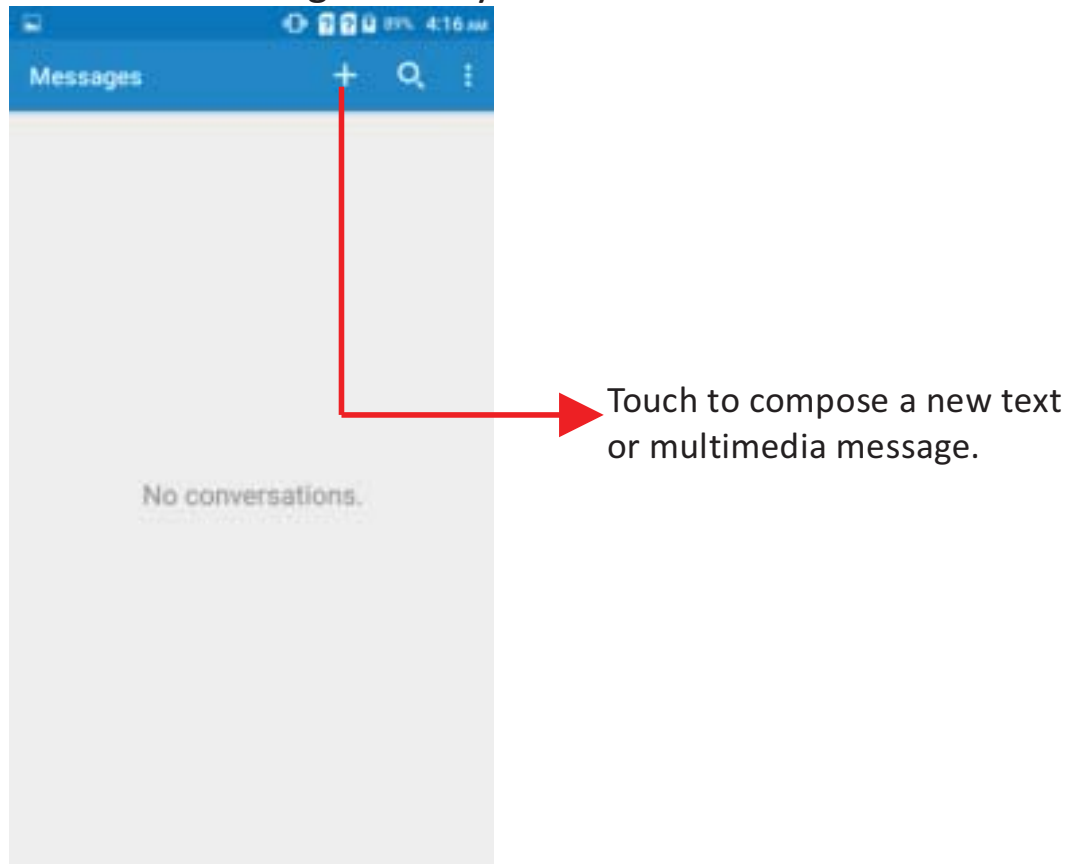

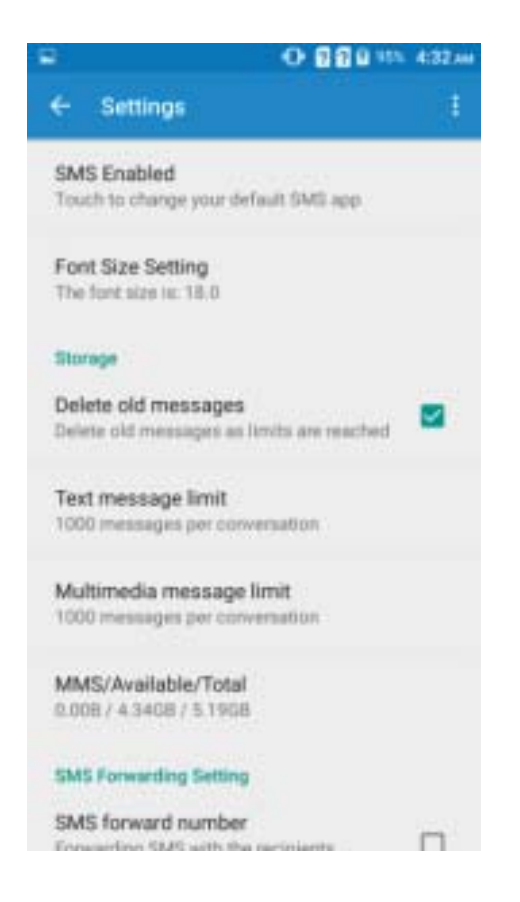

The **messages settings** allow you to set SMS/MMS limits, notifications, vibrate or ringtones, delivery reports and many others.

Take a tour and explore messages settings, you'll find interesting things.

### 8.2. Using the Onscreen Keyboard

Some applications display the keyboard by default. In others, you touch a text field where you want to enter text, to open the keyboard.

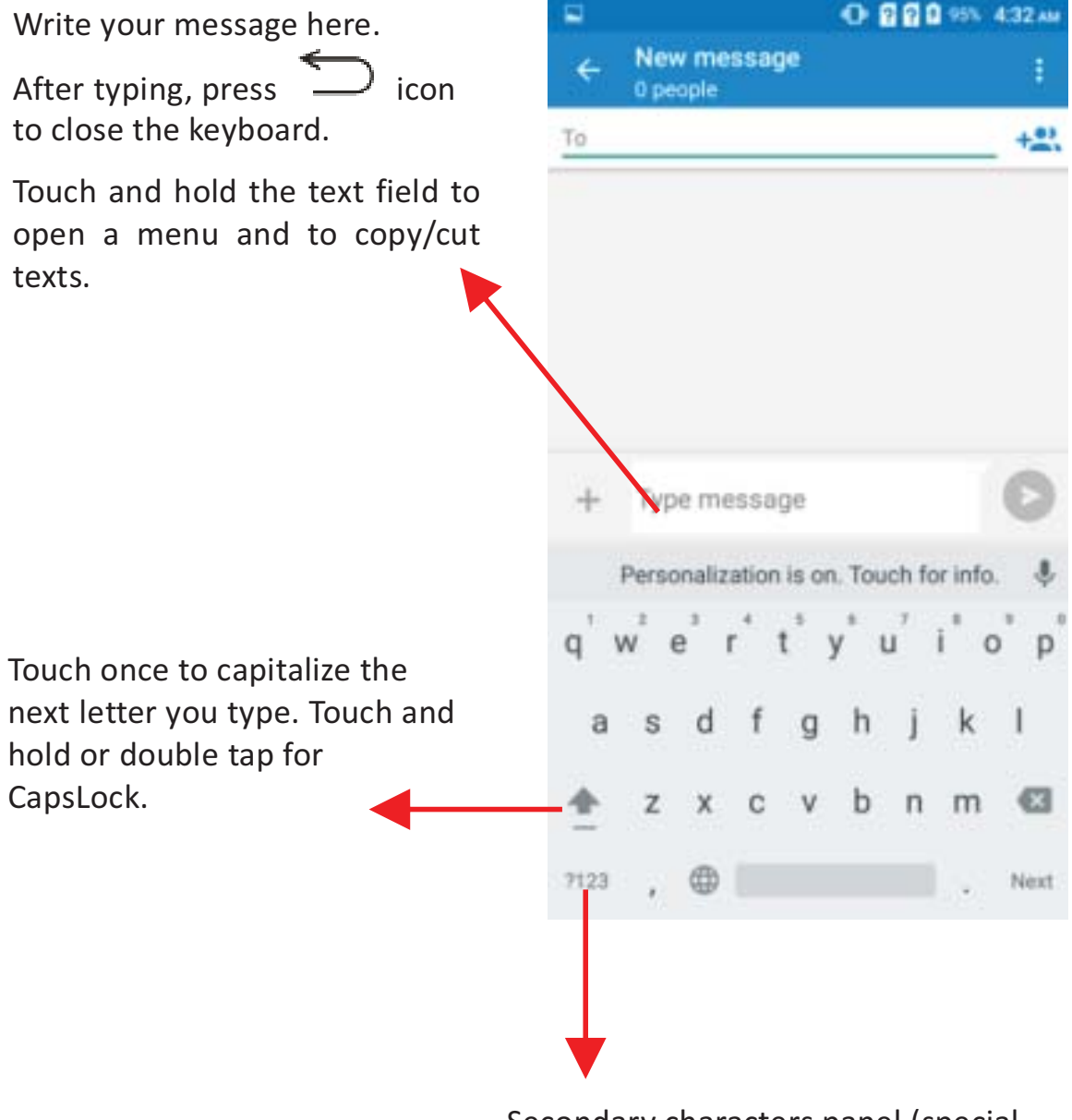

Secondary characters panel (special, symbols, numbers)

# User Manual

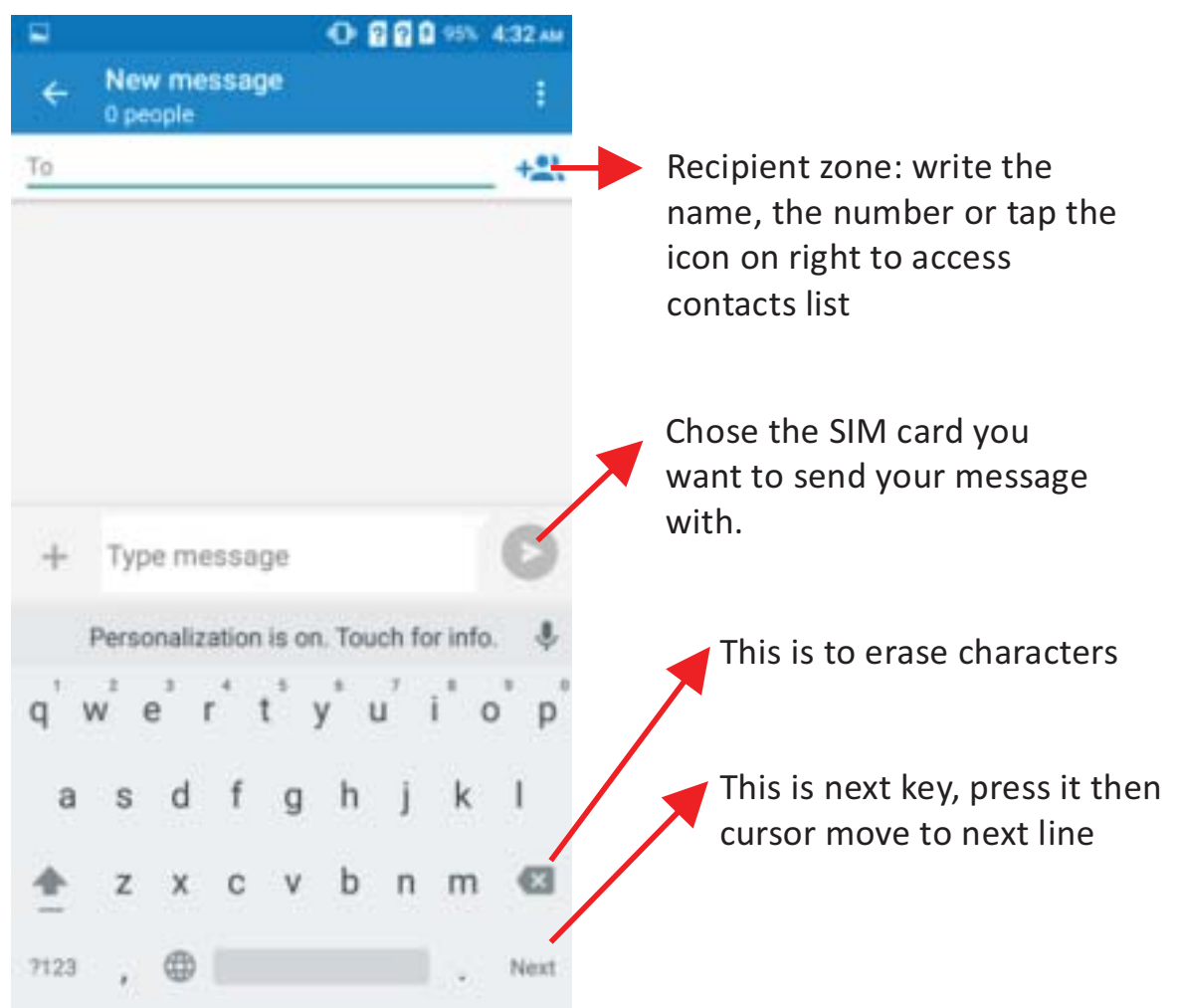

# 8.3. Create and Send Multimedia Message

A Message becomes an MMS if you send it to an email address, or add multimedia media file(s).

- Touch compose new message.
- Enter or select a mobile phone number.
- Touch the composition text box and write your message.
- Touch Attach to attach various types of files.
- Send the MMS.

### 8.4. Operation on a message:

 Open the message thread containing the message you want to operate.

|              | -0 Z        | 51% 6 | :46 PM |
|--------------|-------------|-------|--------|
| ← 18503      | 075250      | C     |        |
| - 10         |             |       |        |
| Messag       | e options   |       |        |
| Copy text    |             |       | 1      |
| Copy mes     | sage to SIM |       | 1      |
| Forward      |             |       | 1      |
| Lock         |             |       |        |
| View deta    | ils         |       | 1      |
| Delete       |             |       |        |
| 1985 1400-00 |             |       | 0      |
| The Type n   | nessage     |       |        |

- Touch and hold this message until a context menu opens.
- Make your choice.

To forward a message:

- Touch forward in this menu.
- Add a contact.
- Touch Send to send the message.

You can also Copy message text, save message to SIM card, View message details and delete message.

### 8.5. Lock a Message

You can lock a message so it won't be deleted if you reach your storage limits.

- Touch and hold message in a message window.
- Touch Lock message in the menu that opens.

Unlock a message by touching and holding it and then touch **Unlock message**.

### 9-MULTIMEDIA

### **9.1.** *Camera*

Your camera's pictures and videos are stored in both the SD card and device. You can copy pictures and videos from both the SD card and device to a PC and vice versa.

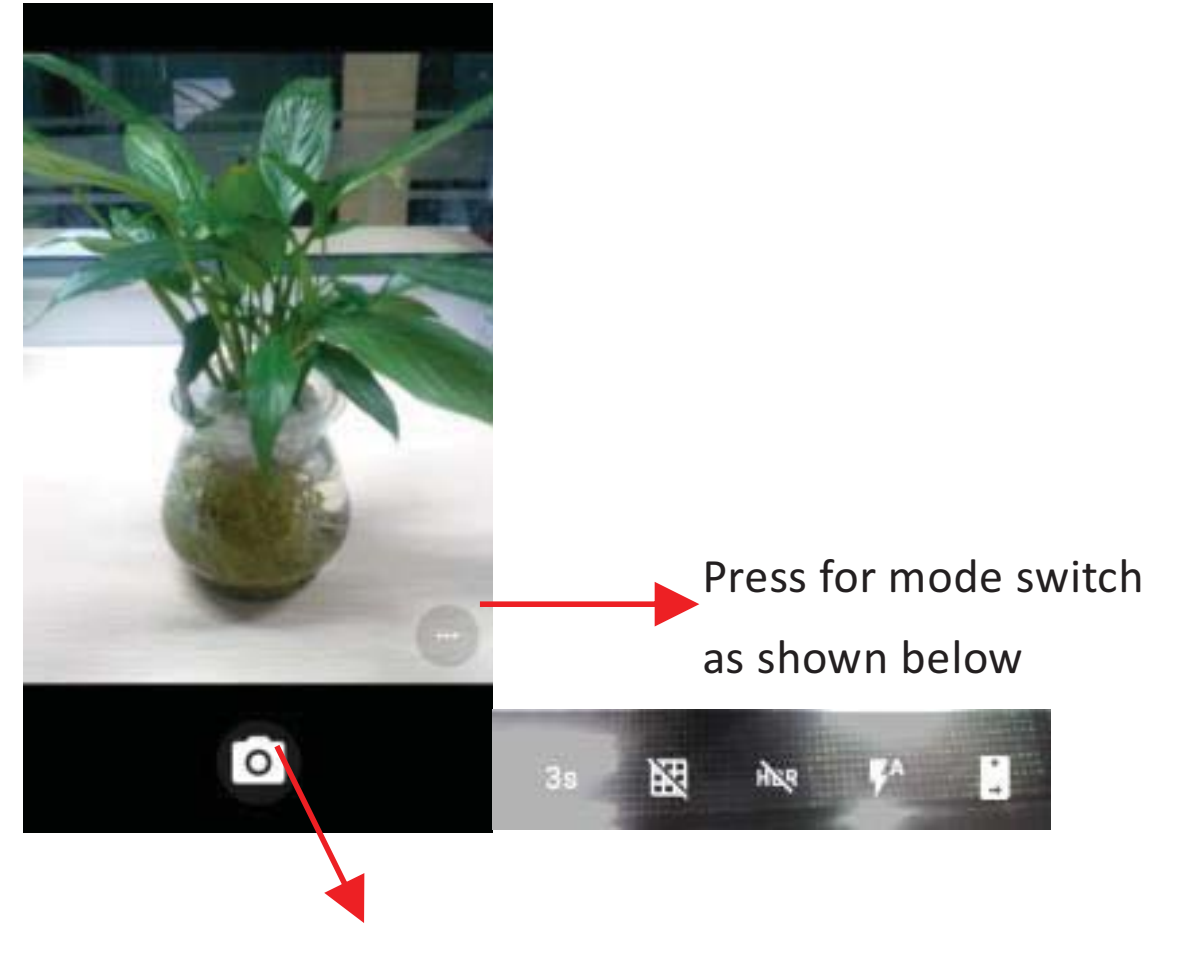

Press to take photo

# User Manual

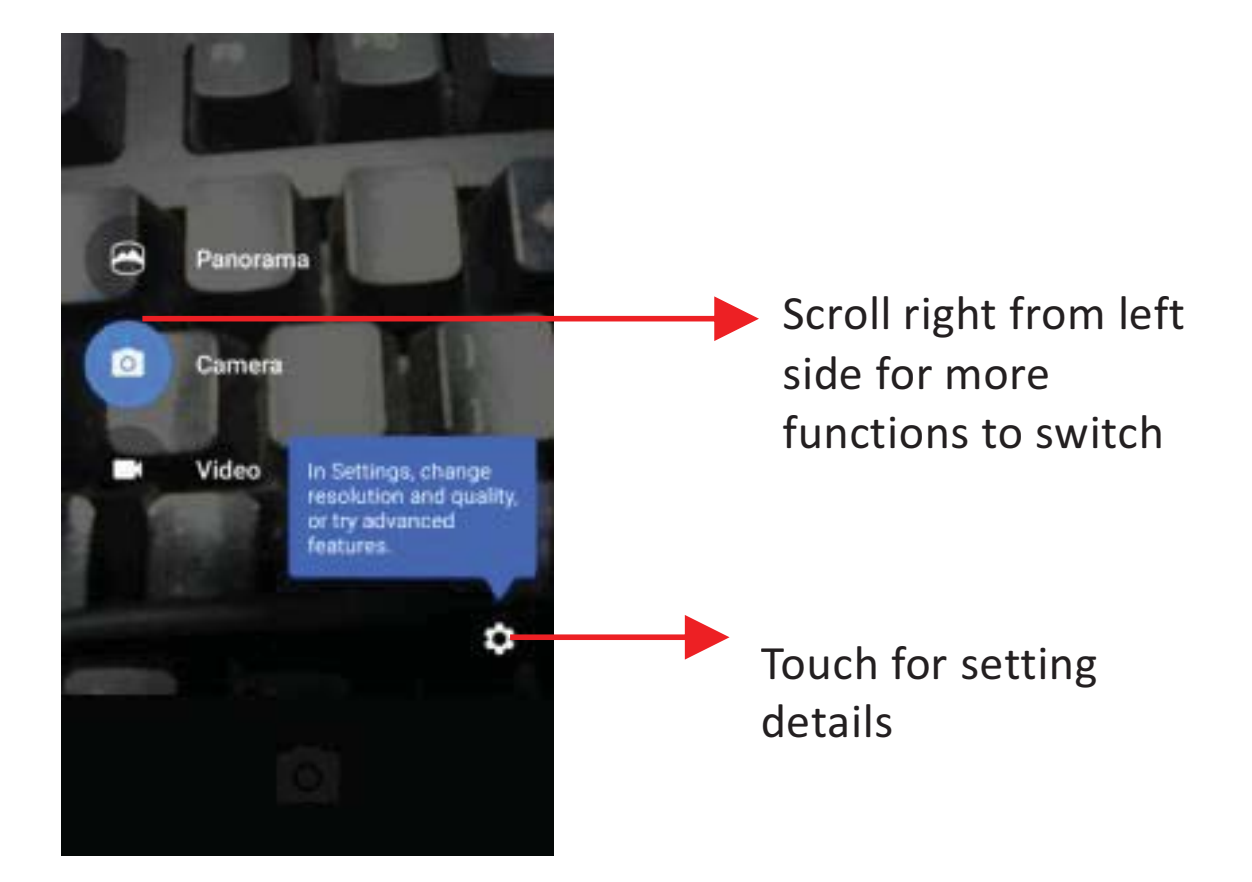

# 9.2. Gallery

You can use the Gallery to view pictures and play videos and share files.

- Touch the Gallery icon in the main menu.
- Touch an album to open and view its contents.
- Touch a picture or a video in an album to view it.

# 9.3. Share an image

- Open the main Gallery window.
- Check or un<u>check</u> the image you want to share.

 Touch the icon at the top of screen to share via Bluetooth, Email.

• You can share via email, Bluetooth, and so on.

# 9.4. Music

You can easily transfer your favorite music from your PC to the SD card and experience a whole world of interesting and

melodious music.

Press the phone's volume up/down keys on the left side of the mobile phone to adjust the volume.

# 9.5. FM Radio

You can listen to your favorite FM channels using the inbuilt FM receiver of your phone and a corded earphone (the wire is used as antenna).

- Record sound
- Search FM stations
- Enable speaker

Press the phone's volume up/down keys on the left side of the mobile phone to adjust the volume.

### 9.6. Record Sounds

• Touch the Sound Recorder in the main menu.

 Tap to start recording a voice clip. "Recording" appears when it is recording a voice clip.

• Tap 1 to stop and save the recording.

### 9.7. Make Screenshot

Press and hold for 1 second both Volume Down and Power buttons together.

### **10-CONNECT TO NETWORKS AND DEVICES**

Your phone can connect to a variety of networks and devices,

including Wi-Fi, GPRS, Bluetooth, devices, such as headsets. You can also transfer files to/from your PC through the data cable.

### 10.1. Connect to PC

You can connect your phone to PC via following options:

Case 1: When NO memory card in the device:

Connect the phone to your PC with the help of USB cable. "Connected as a media device" notification will be shown.

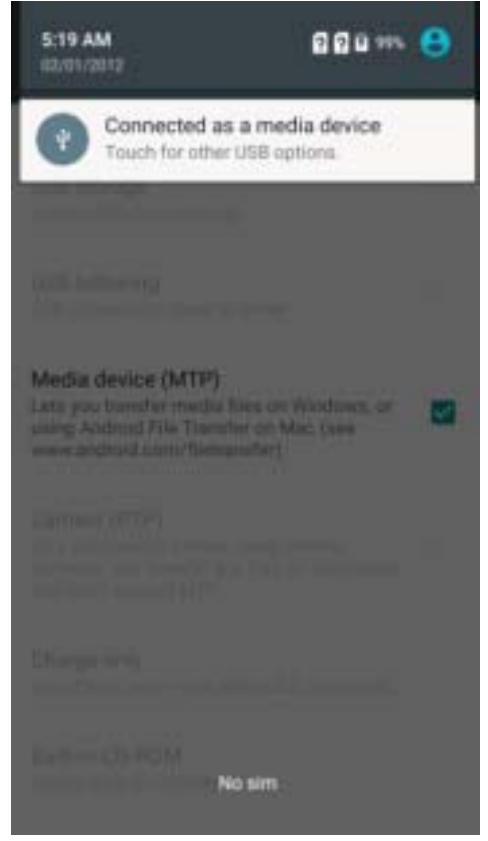

Touch the notification, to change and connect to other modes.

Case 2: When memory card in the device:

In this case your phone will connect to PC with the help of MTP mode but you can access the content of memory card by selecting the option of USB storage.

After select USB storage option, the follow UI will be shown, touch "Turn on USB storage".

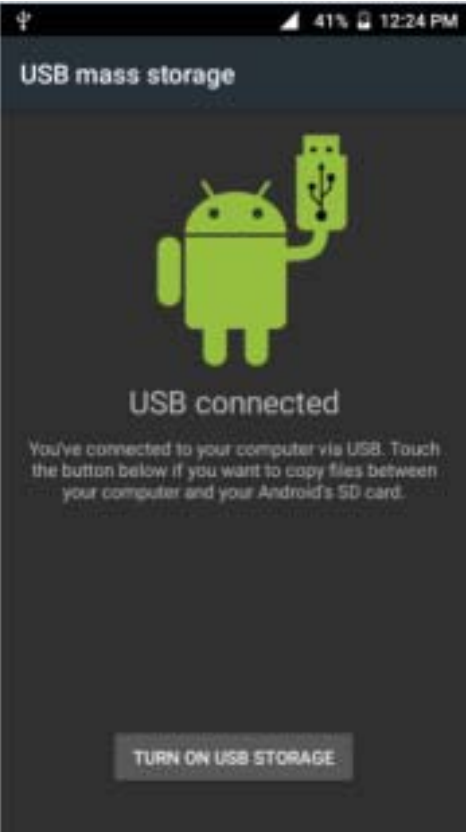

You can now exchange/manage data between your phone and PC.

Once finished, for USB storage mode, click again ("Turn off USB storage") to unmount storage from computer and use it with phone again. For other mode, just eject the USB cable.

<u>Note</u>: During USB connection, phone storage could not be accessed on phone.

### **10.2.** Connect to Internet

Refer to section 6 for details.

### 10.3. Connect to Wi-Fi Networks

Refer to Section 6 for details.

#### 10.4. Pair With Bluetooth Devices

Go to Settings > Wireless & networks> Bluetooth settings.

If Bluetooth is off, check Bluetooth to turn it on. Your phone scans and displays the Bluetooth devices in range. If the device you want to pair with is not in the list, make it discoverable.

 If your phone stops scanning before you make the other device discoverable, touch Scan for devices.

Touch the ID of the other device in the list Settings to pair them. If you are prompted to for a password, enter any password on one device and enter the same password you entered in the other device to be paired, If the pairing is successful, your phone connects to the device.

### 10.5. Connect to Internet via your Phone

You can browse the Internet on your PC using your mobile phone. To do this:

Connect your mobile phone to your PC via the USB cable.

• Go to Settings> Wireless & Networks>More >Tethering & portable hotspot and then touch USB Tethering.

A prompt for installation will appear on your PC. Proceed as suggested.

In case of Linux, Windows 7 and Vista OS, the drivers get automatically installed. However, in case of Windows XP, maybe you need to manually install the drivers.

### 10.6. Install Secure Certificate from SD Card

If your VPN or Wi-Fi Network relies on secure certificates, you must obtain the certificates and store them in your phone's storage, before you can configure access to those VPN or Wi-Fi networks on your phone.

You may need to download the certificates from a website.

 Copy the certificate from your computer to the root of the SD card.

- Touch Settings> Security.
- Touch Install from SD card under Credential Storage.
- Touch the file name of the certificate to install. Only the names of certificates that you have not already installed on

your phone are displayed.

- If prompted, enter the certificate's password and touch OK.
- Enter a name for the certificate and touch OK.

# **11-DOWNLOAD APPLICATIONS**

The phone has a default configuration which includes some applications. Discover all others apps by using play store. You will be able to connect with 3G or Wi-Fi for example, and by

signing in the application with just an email.

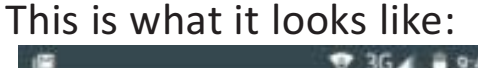

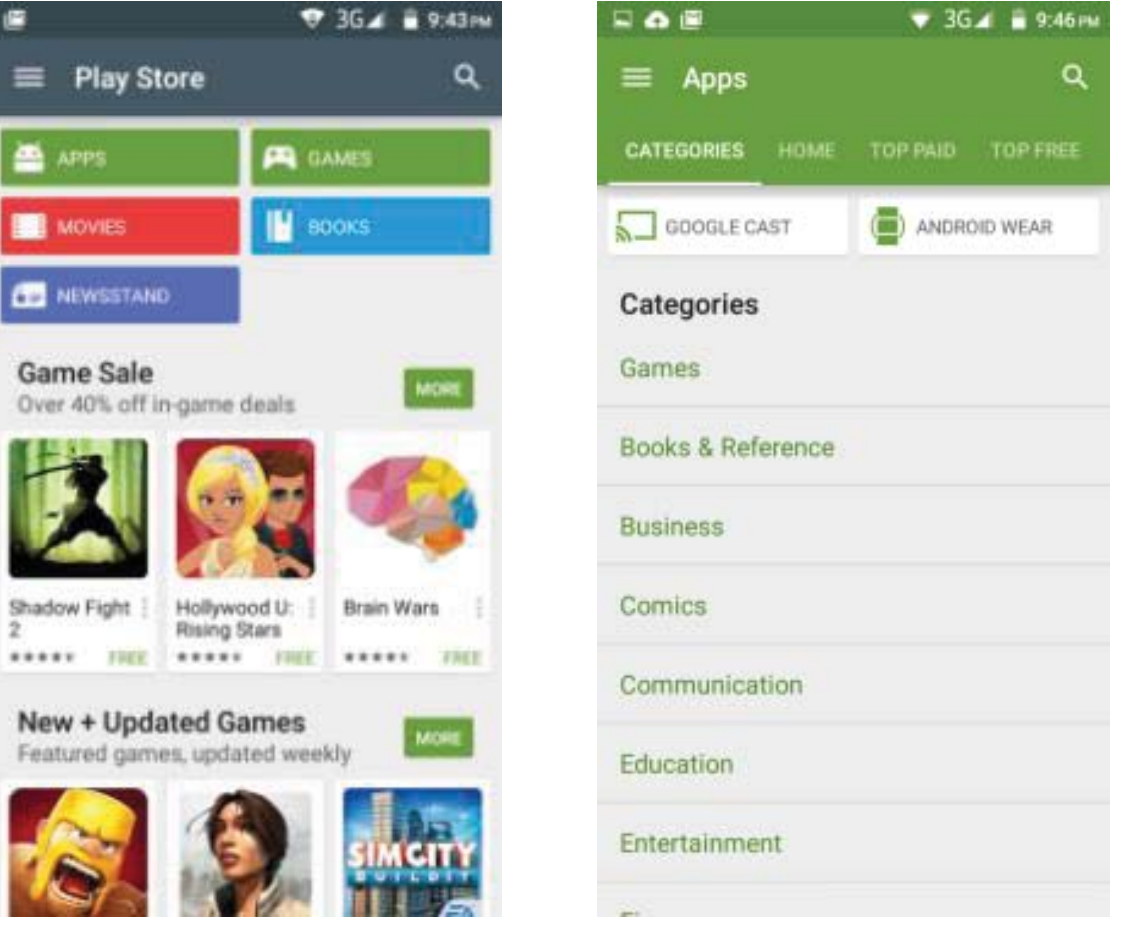

# **12-PHONE SETTINGS**

You can go to Settings to customize your phone's preferences and behavior in a variety of ways:

| Wi-Fi              | Let's you configure and manage connections to networks and devices by Using Wi-Fi.                                                          |  |
|--------------------|----------------------------------------------------------------------------------------------------|--|
| Bluetooth          | Let's you manage Bluetooth to communicate with other<br>Bluetooth devices, such as headsets and other portable<br>devices.                  |  |
| SIM<br>management  | Let's you turn on or turn off your SIM card and configure your SIM card to be used to voice call, video call, SMS send and data connection. |  |
| Data usage         | Data usage refers to the amount of data uploaded or downloaded by your device during a given period.                                        |  |
| Audio profiles     | Let's you configure how and at what volume the phone rings, vibrates etc.                                                                   |  |
| Display            | Let's you configure brightness and other screen settings.                                                                                   |  |
| Storage            | Let's you see and manage available space on your phone and on your SD card.                                                                 |  |
| Battery            | Let's you check the battery level and status.                                                                                               |  |
| Apps               | Let's you view all applications downloaded or on SD card and manage all running applications in devices.                                    |  |
| Accounts& sync     | Let's you add, remove and manage your Google and other supported accounts.                                                                  |  |
| Location           | Let's you set the location related settings like Wi-Fi and mobile network for your phone                                                    |  |
| Security           | Let's you protect personal information, like adjust your phone's lock, set SIM card lock etc.                                               |  |
| Language&<br>input | Let's you select the language for the text on your phone and for configuring the onscreen keyboard.                                         |  |
| Backup& reset      | Let's you backup your personal data and settings and reset your phone.                                                                      |  |
| Date & time        | Let's you choose preferences such as format and time zones.                                                                                 |  |
| Accessibility      | Enable your installed accessibility applications and adjust related settings.                                                               |  |

| About phone | View information about your phone, such as signal    |  |
|-------------|------------------------------------------------------|--|
|             | strength, status, phone information and battery use. |  |

### **13- HEALTH AND SAFETY INFORMATION**

#### **Certification Information (RoHS)**

We at LAVA take our social responsibility seriously and are committed to the cause of saving our environment, it is in keeping with these commitments that we are proud to state that LAVA phones are **RoHS complaint**.

### **Certification Information (SAR)**

Your phone is designed not to exceed the limits of emission of radio waves recommended by international guidelines. These guidelines include safety margins designed to assure the protection of all persons, regardless of age and health.

SAR (specific absorption rate) is the unit of body-absorbed RF quantity when the phone is in use. SAR value is ascertained according to the highest RF level generated during laboratory tests.

The true SAR level during phone usage will be far lower than this level.

The SAR value of the phone may change depending on factors such as how close you are to a network tower, use of accessories and other enhancements.

The highest SAR value of the device is less than 1.6W/kg averaged over 1 gm of human tissue.

The SAR value may differ depending on national reporting, testing requirements and the network band.

#### **SAR Recommendations**

Use a wireless hands-free system (headphone, headset) with a low power Bluetooth emitter.

Please keep your calls short and use SMS whenever more convenient. This advice applies especially to children, adolescents and pregnant women.

Prefer to use your cell phone when the signal quality is good.

People having active medical implants should preferably keep the cell phone at least 15 cm away from the implant.

Maintain a preferable distance of 15 mm from the device.

### Safe Driving

Do not use the phone while driving. When you have to use the phone, please use the personal hands-free kit.

Please do not put the phone onto any passenger seat or any place from which it may fall down in case of vehicular collision or emergency braking.

### During Flight

Flight is influenced by interference caused by the phone. It is illegal to use a phone on the airplane. Please turn off your phone or switch to flight mode during a flight.

### In Hospitals

Your Phone's radio waves may interfere with the functioning medical devices. Consult a physician or the manufacturer of the medical device to determine whether they are adequately shielded from external Radio Frequency. Switch off your device when regulations instruct you to do so.

Do not carry the wireless device in the breast pocket.

Turn off the phone if there is any reason to suspect that interference is taking place.

### **Unsafe Areas**

Please turn off your phone when you are close to a gas

station or in the vicinity of any place where fuel and chemical preparations, or any other dangerous goods are stored.

Taking Care of Your Device

Your device is a product of superior design and craftsmanship and should be handled with care: The following suggestions will help you protect your phone:

Keep the device dry. If your device gets wet, remove the battery without turning on the device, wipe it with a dry cloth and take it the service center.

Do not store the device in high or cold temperature. High temperatures can shorten the life of electronic devices and damage batteries.

Do not use or store the device in dusty, dirty areas. Its moving parts and electronic components can be damaged.

Do not attempt to open the device other than as instructed in this guide. Repairing the phone by yourself other than our authorized service agents/centers goes against the warranty rules.

Do not drop, knock, or shake the device. Rough handling can break internal circuit boards and fine mechanics.

Do not use harsh chemicals, cleaning solvents, or strong detergents to clean the device. Only use a soft, clean, dry cloth to clean the surface of the device.

Do not store your device near magnetic fields or allow your device to come in contact with magnetic fields for extended period of time.

### **Battery Recommendations**

"It is advisable to charge battery to 100% before start using

phone for better battery life"

Please put the battery in a well-ventilated place out of direct sunlight. Charge the battery at room temperature range.

If the time span of the battery after charging becomes much shorter than usual, the battery life is at an end. Replace the battery with a new battery of the same make and specification.

Do not discard the battery with household trash. Please dispose of used battery according to your local environmental laws and guidelines.

Use manufacturer approved batteries, chargers, accessories and supplies. We will not be responsible for user's safety when using unapproved batteries or accessories.

### **Recycle Your Phone**

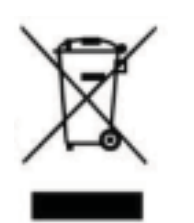

The WEEE logo (shown at the left) appears on the product (battery, handset, and charger) to indicate that this product must not be disposed off or dumped with your other household wastes. You are liable to dispose of all

your electronic or electrical waste equipment by relocating over to the specified collection point for recycling of such hazardous waste.

Collection and proper recovery of your electronic waste equipment at the time of disposal will allow us to help preserve the environment. Recycling of the electronic waste equipment will ensure safety of human health and environment.

### Disclaimers

The colors and specifications shown/mentioned in the user manual may differ from the actual product. Images shown are for representation purpose only. Other product logos and company names mentioned herein may be trademarks or trade names of their respective owners.

The content of this manual may vary from the actual content displayed in the mobile phone. In such a case, the later shall govern.

We keep the right to make modifications to any of the content in this user guide without public announcement or prior notification.

For devices with external power supplies, plug socket should be placed in short distance and easily accessible.

Using the wrong type battery replacement there is a danger of explosion, be sure to follow the instructions disposal of used batteries.

### Copyrights

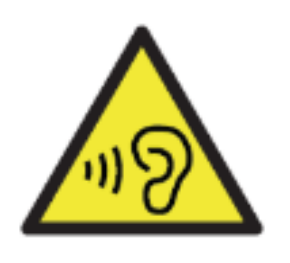

All rights reserved. Reproduction, transfer, distribution or storage of part or all of the contents in this document in any form without the prior written permission of is strictly prohibited.

To prevent possible hearing damage, do not listen at high volume levels of long periods.

### LAVA support and contact Information

Visit <u>www.lavamobiles.com</u> for additional information, downloads and services related to your LAVA product.

To check for the nearest LAVA service center location for maintenance services, please visit <u>www.lavamobiles.com/</u> <u>support-services</u>

### Service Center number

No.: 1860-200-7500

(Available from Monday to Sunday, between 10:00AM to 7:00PM)

### Lava warranty certificate Limited warranty:

LAVA international Ltd. (LAVA) provides limited warranty for your mobile phone and original accessories delivered with your mobile phone (hereinafter referred to as "product")

The warranty period for the transceiver is one (1) year and for battery, charger and headset is six (6) months from the date of purchase.

### LAVA Warranty

Subject to the conditions of this Limited Warranty, LAVA warrants a product to be free from defects in design, material and workmanship at the time of its original purchase by you, and for a subsequent period of one (1) year for transceiver and six (6) months for battery & charger.

You shall have no coverage or benefits under this warranty in the event that any of the following conditions are applicable:

- The product has been subjected to abnormal use or conditions, improper storage, exposure to 1.excessive moisture or dampness, exposure to excessive temperature, unauthorized modification, unauthorized repair (including but not limited to use of unauthorized spare parts in repairs), abuse, accidents, Acts of God, spills of food or liquids, improper installation

- You have not notified Lava of the defect in the product during the applicable warranty period.

- The product serial no. code or the accessories date code has been removed, defaced or altered.

- The product has been used with or connected to an accessory (i) Not supplied by Lava or its affiliates, (ii) Not fit for use with the product or (iii) Used otherwise than in manner intended.

- The seals of the product's battery enclosure have been

broken or shown evidence of tempering or the product's battery has been used in equipment other than that for which it has been specified usable by LAVA.

- All plastic surfaces and all other externally exposed part that is scratched or damaged due to normal use.

# To get maximum of your new product, we recommend you to:

- Read the guidelines for safe and efficient use as mentioned in the manual.

- Read the terms and conditions of your Lava warranty in the manual.

- Keep your original receipt; you will need it for warranty services if asked to produce.

- Present this Lava Warranty Certificate along with original proof of purchase whenever you require any warranty services.

In case Lava product needs service, please visit the nearest Lava service centers given in the service guide. Please visit our Website www.lavamobiles.com for updated list of Authorized Service Centers near to your location.

Important note: for your warranty to be valid, all information on the warranty certificate has to be completed including the stamp from the authorized distributor/retailer.

All warranty information, product features and specifications are subject to change without notice.

| IMEI No.         |  |
|------------------|--|
| Dealers Stamp    |  |
| Date of purchase |  |
| Model No.        |  |